| 名稱                   | 版本   | 發布日期       |
|----------------------|------|------------|
| 校外人士如何註冊 NTU COOL 帳號 | v1.0 | 2023/05/25 |

## 校外人士如何註冊 NTU COOL 帳號?

- ◆ 未擁有臺大的計中帳號的使用者, 無法自行申請 NTU COOL 帳號並登入系統。 針對校外的使用者, 您需要先被課程管理者(開課教師、開課單位、助教等、選課 系統……)加為課程成員, 才能啟用您的帳號
- 請先與課程管理者(教師、助教等)確認有被加入為課程成員,並確認被加入的 email為何。如為透過校際選課的台師大與台科大學生,請先確認您在自己學校 的選課系統上有選上課,選上後系統會自動發送帳號註冊信給您。

註:三校聯盟學生(台師大、台科大)之課程邀請信會統一發送到學號@ ntnu.edu.tw 或學號@mail.ntust.edu.tw的信箱, 非gapps的信箱, 詳細說明請參考此份<u>文件</u>

 在課程管理者把您加入課程後,您的電子信箱中會收到一封課程邀請信。打開課 程邀請信,您會看到信中有一個【開始使用】的按鈕。

| 課程邀請 wreme x                                                                 |                                                                                                    |
|------------------------------------------------------------------------------|----------------------------------------------------------------------------------------------------|
| NTU COOL <ntu-cool@cool.ntu.edu.tw><br/>እ▲ 寄給 我 ▼</ntu-cool@cool.ntu.edu.tw> |                                                                                                    |
|                                                                              |                                                                                                    |
|                                                                              | 您已受邀請参加在 测試課程 的班级,此班级稱為 教學科技組讀書會_测試用,課程角<br>色:學生                                                       |
|                                                                              | 名稿: <u>ntudic.studiontesting@gmail.com</u><br>電子郵件: <u>ntudic.studiontesting@gmail.com</u><br>使用者名稿: 無 |
|                                                                              | 您需要在 NTU COOL 上註冊才可以參加課程。                                                                              |
|                                                                              |                                                                                                    |
|                                                                              | 開始使用                                                                                                   |
|                                                                              |                                                                                                    |
|                                                                              | 請注意:此鄧件是系統自動傳送,請勿直接回覆!                                                                                 |

| 名稱                   | 版本   | 發布日期       |
|----------------------|------|------------|
| 校外人士如何註冊 NTU COOL 帳號 | v1.0 | 2023/05/25 |

按下【開始使用】,您將會被自動導到帳號建置的畫面:
若您為第一次使用 NTU COOL 平臺,請點選【建立新帳號】

| 歡迎加入!                                               |
|-----------------------------------------------------|
| 您已被邀請參加 NTU DLC Test2。如果要接受這個邀請,則需要一個 NTU COOL 帳號。點 |
| 選以下連結,以登入或建立一個 NTU COOL 帳號。                         |
| 台大師生或已有一個 NTU COOL 帳號 建立新帳號                         |
|                                                     |

您的電子信箱即是登入帳號,您可自行輸入密碼,按下【註冊】後即可啟用您的帳號。之後即可用這組帳號密碼,從首頁的「校外其他人士登」登入。

| 歡迎加入!        |                                      |
|--------------|--------------------------------------|
| 如需完成報名參加課程 N | TU DLC Test2 <sup>,</sup> 我們需要更多的資訊。 |
| 登入:          | ntucool@ntu.edu.tw                   |
| 密碼:          |                                      |
| 時區:          | 台北 (+08:00)                          |
|              | 註冊                                   |